## Notilus La demande d'ordre de mission

|                  | cegid Notilus                                                                                                    |                                                                                                    | UPEC          | DELILLE V<br>UPEC | 1 |
|------------------|----------------------------------------------------------------------------------------------------|----------------------------------------------------------------------------------------------------|---------------|-------------------|---|
| $\left( \right)$ | Informations           Image: Constraint of the state of the state of | Mes objets       Ordres de mission         Image: Contract of the mission of the mission of the mission of the mission of the mission permanents       Ordres de mission permanents         Image: Contract of the mission of the mission o | Aucun élément | D                 |   |
|                  |                                                                                                    | Notes de frais         En création : 0       En validation : 0       Validés : 0         Mes frais       Frais OCR : 0       Frais refusés : 0       Frais carte : 0         Avances       Avances                                                                                                    |               |                   |   |
|                  | Ordras da mission parmanants                                                                                                    | En création : 0 En validation : 0 Validés : 0                                                                                                    |               |                   |   |
|                  | Aucun élément                                                                                                    | Aucun élément                                                                                                    | Aucun élément | ×                 |   |

Pour créer une demande de mission, sur votre page d'accueil Notilus cliquer la carte à gauche.

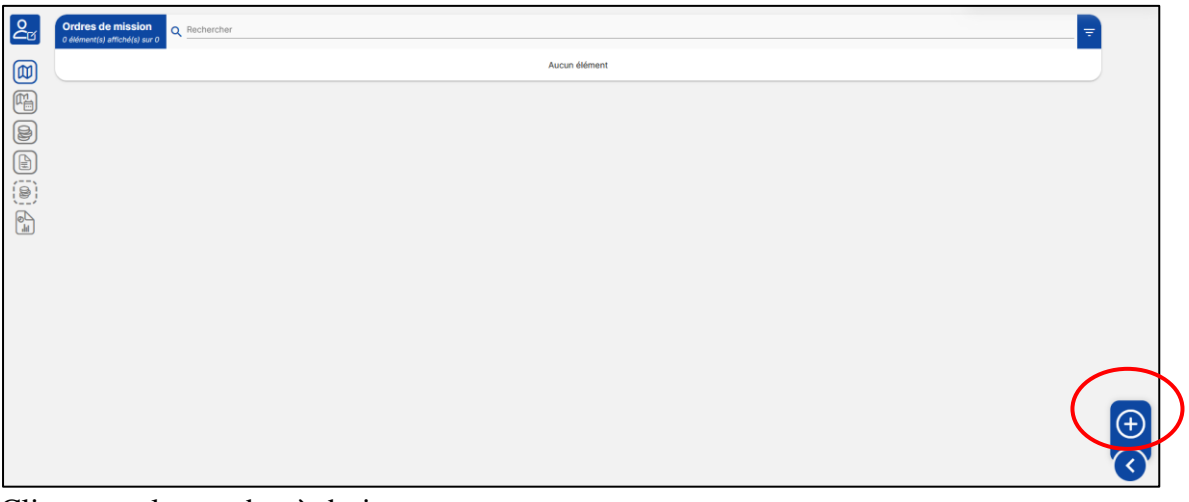

Cliquer sur le + en bas à droite.

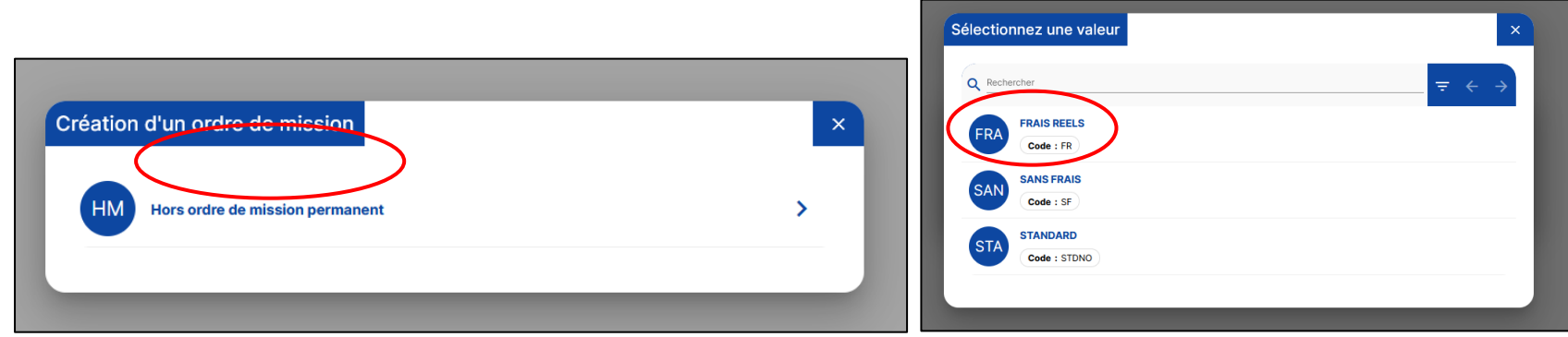

Une fenêtre s'ouvre. Cliquer sur « Hors ordre de mission permanent ». Puis cliquer sur « Frais réels »

| 20 | Ordre de mission 6533                                                                                                    | Généralités Voyage     | Frais Engagemen | ts Compléments     |                                      |   | EQ. En création |        |  |  |  |  |  |
|----|----------------------------------------------------------------------------------------------------|------------------------|-----------------|--------------------|--------------------------------------|---|-----------------|--------|--|--|--|--|--|
|    | <ul> <li>EOTP facultatif         Attention ! L'EOTP n'a pas été renseigné. Veuillez le compléter uniquement dans le cadre des missions nécessitant sa présence.</li> <li>Répartition analytique invalide         La saisie de la répartition analytique est invalide.</li> </ul> |                        |                 |                    |                                      |   |                 |        |  |  |  |  |  |
|    | FRAIS REELS                                                                                                    |                        |                 | Mois d'imputation* | 10/2024 👻                            |   |                 |        |  |  |  |  |  |
|    | Destination*                                                                                                    | Ville *                | م               | Début*             | Ē                                    | : |                 |        |  |  |  |  |  |
| li | Lieu de départ*                                                                                                    | Sélectionner un lieu * | م               | Fin*               | Ē                                    | : |                 |        |  |  |  |  |  |
|    | Lieu de retour*                                                                                                    | Sélectionner un lieu * | ۹               | Date création      | 14/10/2024                           |   |                 |        |  |  |  |  |  |
|    |                                                                                                    |                        |                 | Demande d'avance   | Générer une avance pour la mission ( | Ū | 6               | Å.     |  |  |  |  |  |
|    | Modes de transports                                                                                                    | Choisissez             | • ()            |                    |                                      |   | Ű               | Ì      |  |  |  |  |  |
|    | Remarque                                                                                                    |                        |                 |                    |                                      |   |                 |        |  |  |  |  |  |
|    | Répartition analytique     1010 - UPEC (1010)     Cemre de coût : Non renseigné                                                                                                    | EOTP : Non renseigné   |                 |                    |                                      |   |                 | ?<br>? |  |  |  |  |  |

Cliquer dans la fenêtre du bas sur « 1010 - UPEC »

|   | Ajout d'une ré | partition analytique                            |                 |           |            | ×  |     |
|---|----------------|-------------------------------------------------|-----------------|-----------|------------|----|-----|
|   | Saisie         |                                                 |                 |           |            |    |     |
|   | Ventilation*   | 100,00 %                                        |                 |           |            |    |     |
|   | Service*       | Sélectionnez une valeur *<br>1010 - UPEC (1010) |                 |           |            | Q  |     |
| * | Centre de *    | Sélectionnez une valeur *<br>916R21R2           | )               |           |            | ۹  |     |
| * | ЕОТР           | 916R21R2 - 916-IRG -                            | Réaliser (1010) |           |            | _  |     |
|   |                |                                                 |                 | Supprimer | Enregistre | er | ava |

Dans la fenêtre qui s'ouvre saisir le centre de coût de la mission : 916E13F2 pour l'IAE ou 916R21R2 pour l'IRG. Puis cliquer sur « Enregistrer » . Deretour sur l'écran principal compléter tous les champs (ceux en rouge sont obligatoires) :

- Lieux de départ et de retour :

| Sélectio | n d'un lieu                                    |                                                                    |
|----------|------------------------------------------------|--------------------------------------------------------------------|
| Mes      | adresses                                       | Saisie d'une adresse                                               |
|          | PLACE DE LA<br>Type : Profes                   | PORTE DES CHAMPS 4, 94000 CRETEIL, France<br>sionnelle Actif : Oui |
| â        | <b>13 rue Villiot,</b><br><b>Type :</b> Persor | 75012 Paris, France<br>Inelle Actif : Oui                          |

| FRAIS REELS                                     |                                                       |     |                    |                    |                     |                  |
|-------------------------------------------------|-------------------------------------------------------|-----|--------------------|--------------------|---------------------|------------------|
| Objet*                                          | Mission test                                          |     | Mois d'imputation* | 10/2024            | <b>.</b>            |                  |
| Destination*                                    | Paris, Paris, France                                  | ٩   | Début*             | 15/10/2024         | ۲                   | 10:00            |
| Lieu de départ*                                 | PLACE DE LA PORTE DES CHAMPS 4, 94000 CRETEIL, France | ٩   | Fin*               | 17/10/2024         | Ē                   | 15:00            |
| Lieu de retour*                                 | PLACE DE LA PORTE DES CHAMPS 4, 94000 CRETEIL, France | ۹   | Date création      | 14/10/2024         | Ť                   |                  |
|                                                 |                                                       |     | Demande d'avance   | Générer une avance | e pour la mission 🤅 | $\triangleright$ |
| Modes de transport                              | 2 roues motorisés                                     | ^D  |                    |                    |                     |                  |
| Remarqu                                         | Avion                                                 |     |                    |                    |                     |                  |
| [                                               | Bateau                                                |     |                    |                    |                     |                  |
| Répartition analytique                          | Covoiturage                                           |     |                    |                    |                     |                  |
| [                                               | ] Taxi                                                |     |                    |                    |                     |                  |
| 1010 - UPEC (1010)<br>Centre de coût : 916R21R2 | ] Train                                               | U I |                    |                    |                     |                  |
|                                                 |                                                       |     |                    |                    |                     |                  |

Cliquer sur « Mode de transports » et cliquer sur les moyens de transports envisagés. Si vous souhaitez obtenir une avance de frais pensez à cocher la case « Générer une avance pour la mission »

| Ordre de mission 6533                         | Généralités               | Voyage               | Frais               | Engagements            | Compléments      | EQ. En création |
|-----------------------------------------------|---------------------------|----------------------|---------------------|------------------------|------------------|-----------------|
| EOTP facultatif     Attention ! L'EOTP n'a pa | as été renseigné. Veuille | ez le compléter uniq | uement dans le cadr | e des missions nécessi | ant sa présence. |                 |
| Voyage                                        |                           |                      |                     | Aucun élém             | ent              | <b>■</b>        |
| Propositions                                  |                           |                      |                     |                        |                  |                 |
|                                               |                           |                      |                     | Aucun élém             | ent              |                 |

Cliquer en haut sur l'onglet « Voyage ». C'est dans cet onglet que vous allez pouvoir réserver vos billets (avion / train) ainsi que votre hébergement. Pour cela cliquer le +

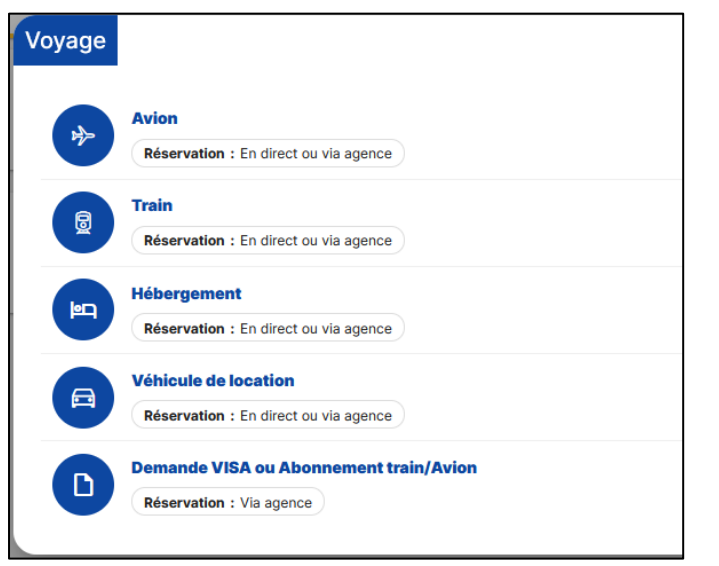

Dans la fenêtre qui s'ouvre cliquer sur le type de réservation souhaité. Pour ce tutoriel se sera le train.

| Train : Je réserve er    | ligne                     |   |                     |   |            |   |                      | ×   |
|--------------------------|---------------------------|---|---------------------|---|------------|---|----------------------|-----|
| Départ le : 15/10/2024 1 | 11:00                     |   |                     |   |            |   |                      |     |
| Origine*                 | Paris, Paris, France      | ۹ | Aller<br>Départ le  | * | 15/10/2024 | Ē | 11:00                | _   |
| Destination*             | Bordeaux, Gironde, France | ٩ | Retour<br>Départ le | • | 17/10/2024 |   | 13 : <mark>00</mark> | -   |
| Convenance*              | Aucune                    | * |                     |   |            |   |                      |     |
| Passer par l'agence      |                           |   |                     |   |            | E | nregistrer           | /er |

Dans la nouvelle fenêtre qui s'ouvre compléter les champs pour les horaires de billets souhaiter puis cliquer sur réserver. Si on souhaite partir à des dates différentes (Partir un jour en avance ou revenir plus tard pour raison de réunion ou autre) cliquer sur « Convenance » et choisir aller et/ou retour.

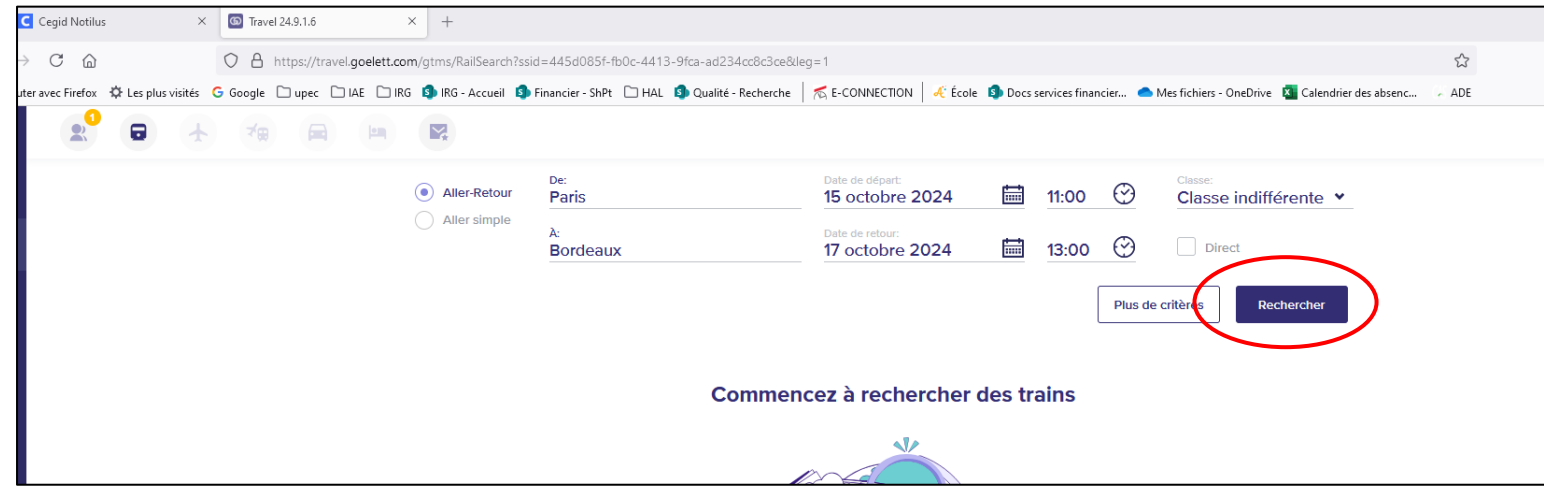

La fenêtre de l'agence de voyage s'ouvre. Attention, penser à autoriser les pop-up sinon la fenêtre ne s'ouvrira pas. Vérifier les dates et horaires avant de lancer la recherche en cliquant sur « Rechercher ».

| 2                 |         | - <b>1</b> |   |                     | <b>*</b>                    |             |                         |                    |                            |                |                        |               |                 |         | UPEC                |
|-------------------|---------|------------|---|---------------------|-----------------------------|-------------|-------------------------|--------------------|----------------------------|----------------|------------------------|---------------|-----------------|---------|---------------------|
| Chargé(e) des v   | voyages |            |   |                     | TRANSPORTEL<br>Sélectionner | R<br>le tra | GARES<br>Sélectionner ( | Ine g Si           | LASSE<br>électionner une c | NIVEA<br>Sélec | U TARIFAIRE            | PI            | us de filtres 😡 |         |                     |
|                   |         |            |   |                     |                             | Paris Ę     | ⇒ Bordeaux              |                    |                            |                | Modifier               | TRIER PA      | R: Défaut ~     |         |                     |
|                   |         |            |   |                     |                             |             |                         | Sélectionnez l     | le départ le <b>15 oc</b>  | tobre 2024     | L.                     |               |                 |         |                     |
|                   |         | 11h00      | ) |                     | 13h00                       |             | 15h00                   | 1                  | 17h00                      | 19ł            | h00                    |               |                 |         |                     |
| டு கூ             | ĩňQu    |            |   | 12h04               | TGV INOUI<br>2h 10m         | 14h14       |                         |                    |                            | Paris Montpa   | arnasse 1 et 2 - Borde | eaux St. Jean | Г<br>1.7 С      | € 60.00 | Afficher les tarifs |
| <u>ъ</u> н        | Ver     | 11h00      | ) | TGV INOUI<br>2h 14m | 13h14                       |             |                         |                    |                            |                |                        |               | Г<br>(ко<br>1.7 | € 66.00 | Afficher les tarifs |
| ©\ <u>s</u> oz⊋ ™ | IUOUI   |            |   |                     |                             |             |                         |                    |                            | Paris Montpa   | arnasse 1 et 2 - Borde | eaux St Jean  |                 |         |                     |
| க் கூ ய           | iňOu    |            |   |                     |                             | 14h09       | Т                       | GV INOUI<br>3h 33m | 17h42                      |                |                        |               | ■ (KG) 【        | € 55.00 | Afficher les tarifs |
| Un autor          |         |            |   |                     |                             |             |                         |                    |                            | Paris Montpa   | arnasse 1 et 2 - Borde | eaux St Jean  |                 |         | •                   |
|                   |         |            |   |                     |                             |             |                         |                    | < Trains précédents        |                |                        |               |                 |         |                     |

Choisir l'aller que l'on souhaite (en accord avec la politique de voyage de l'université) en cliquant sur « afficher les tarifs » puis celui que l'on souhaite.

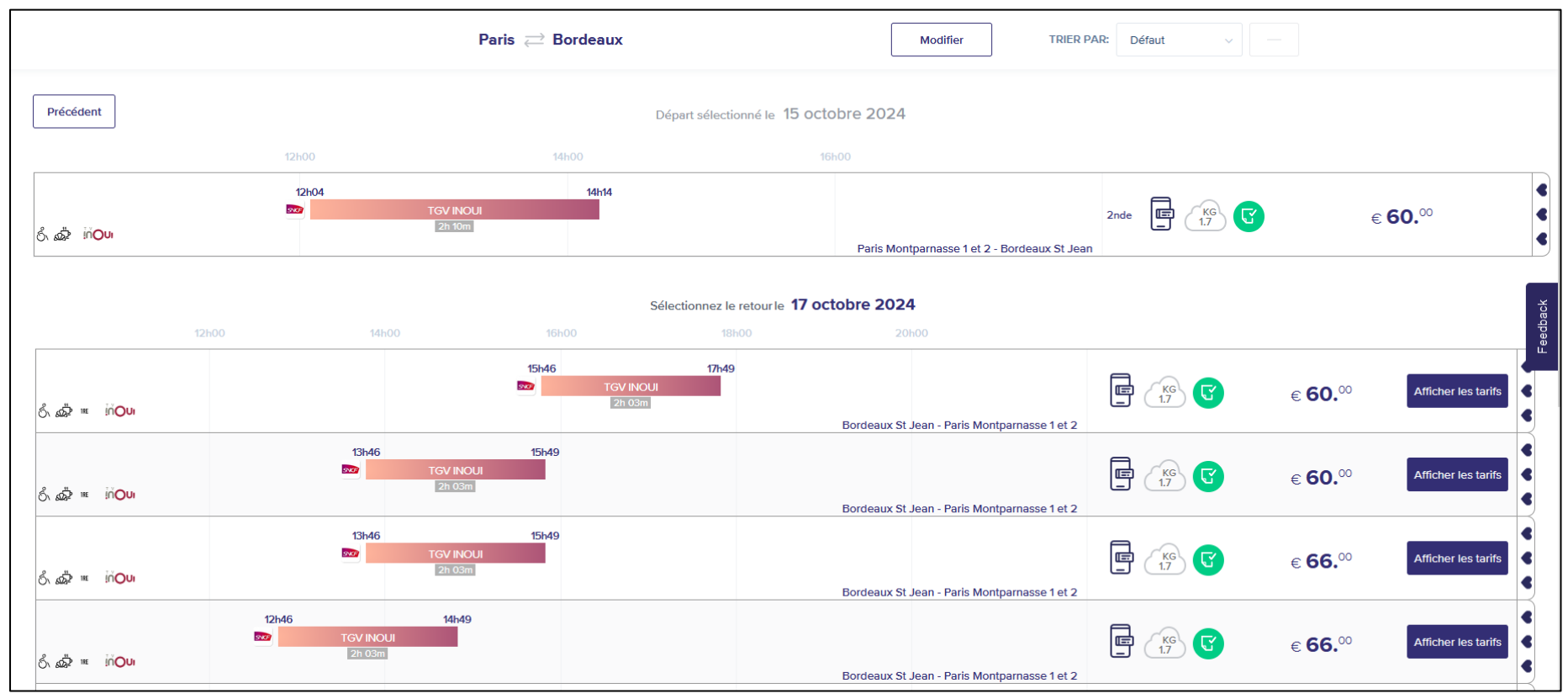

Faire de même pour le trajet de retour.

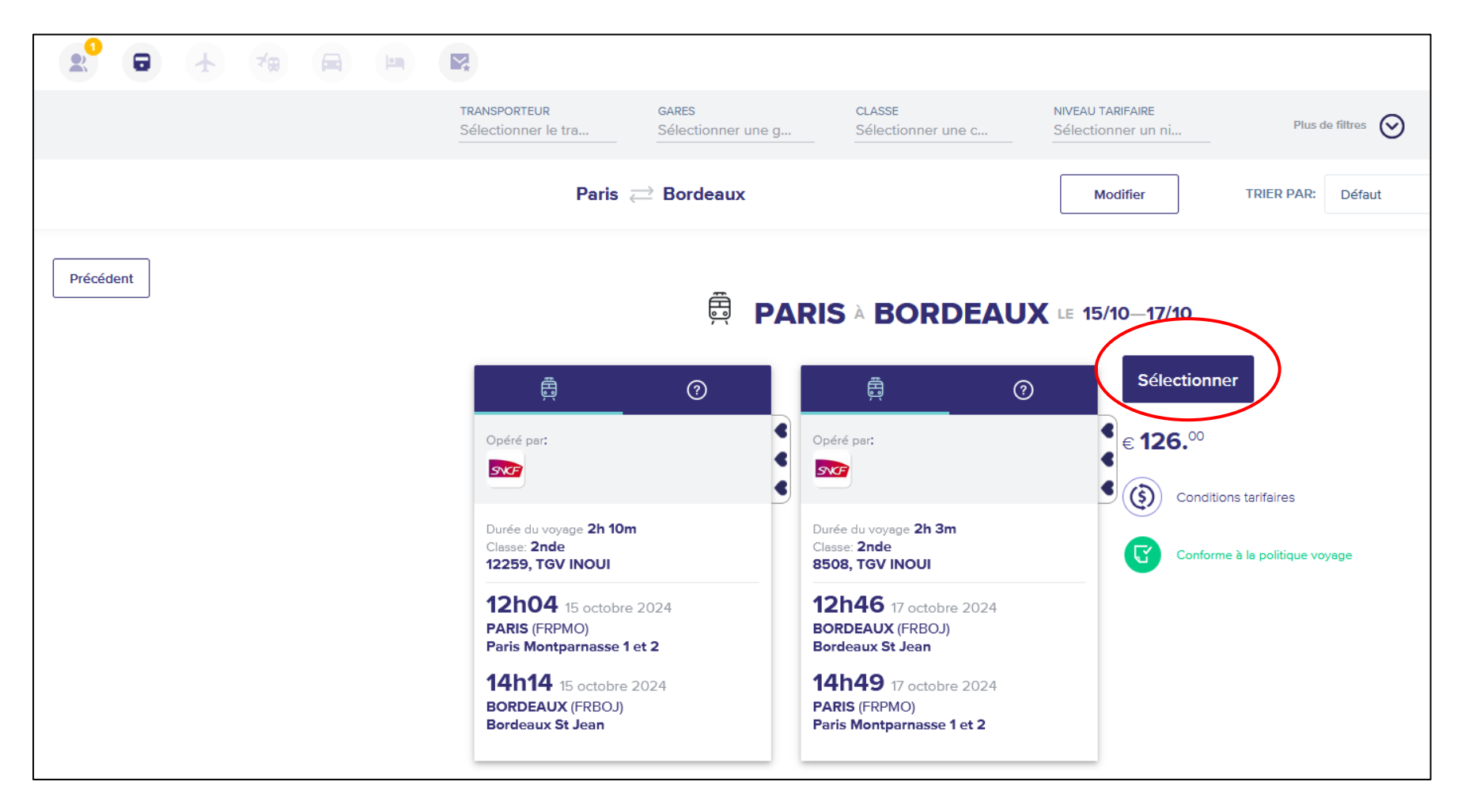

Ensuite le portail affiche un récapitulatif de la réservation souhaitée. Vérifier les informations car une fois validée toute modification entraine des frais supplémentaires.

Cliquer sur « Sélectionner ».

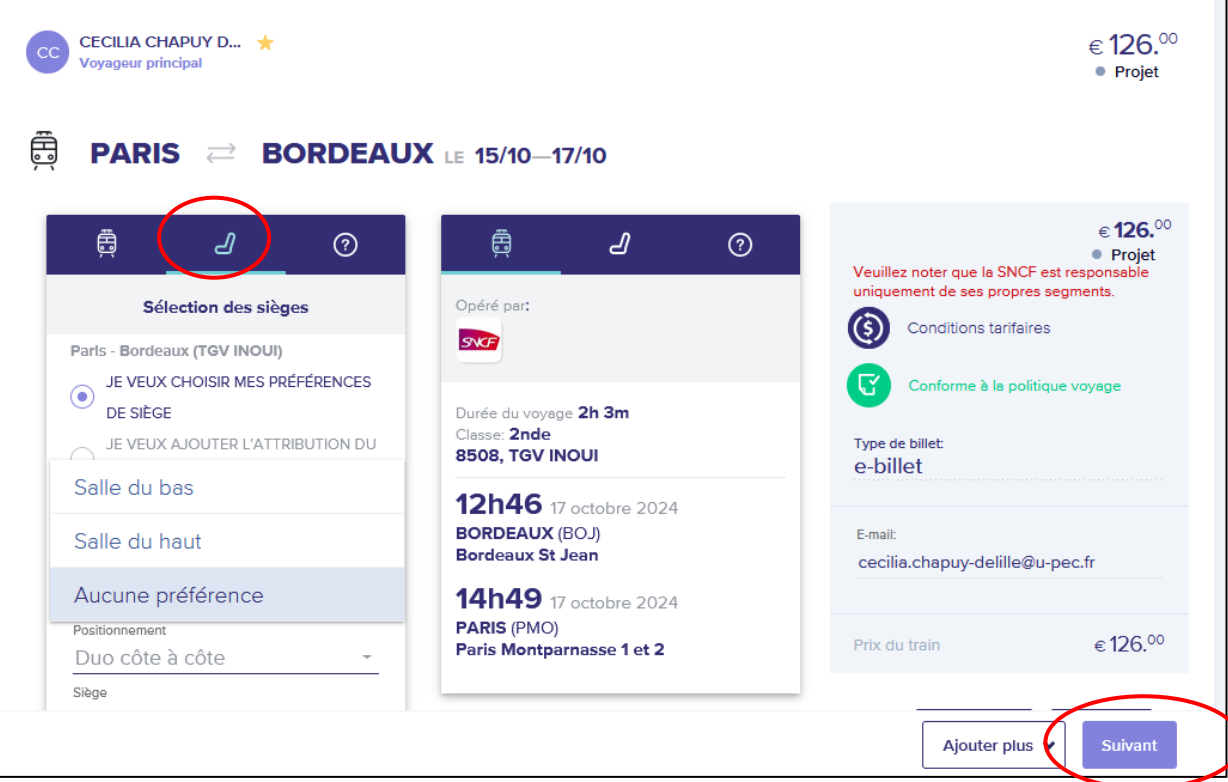

Par la suite la plateforme donne la possibilité pour les trains de choisir son siège. Pour cela il suffit de cliquer sur le siège pour chaque trajet. Ensuite cliquer sur Suivant en bas à droite.

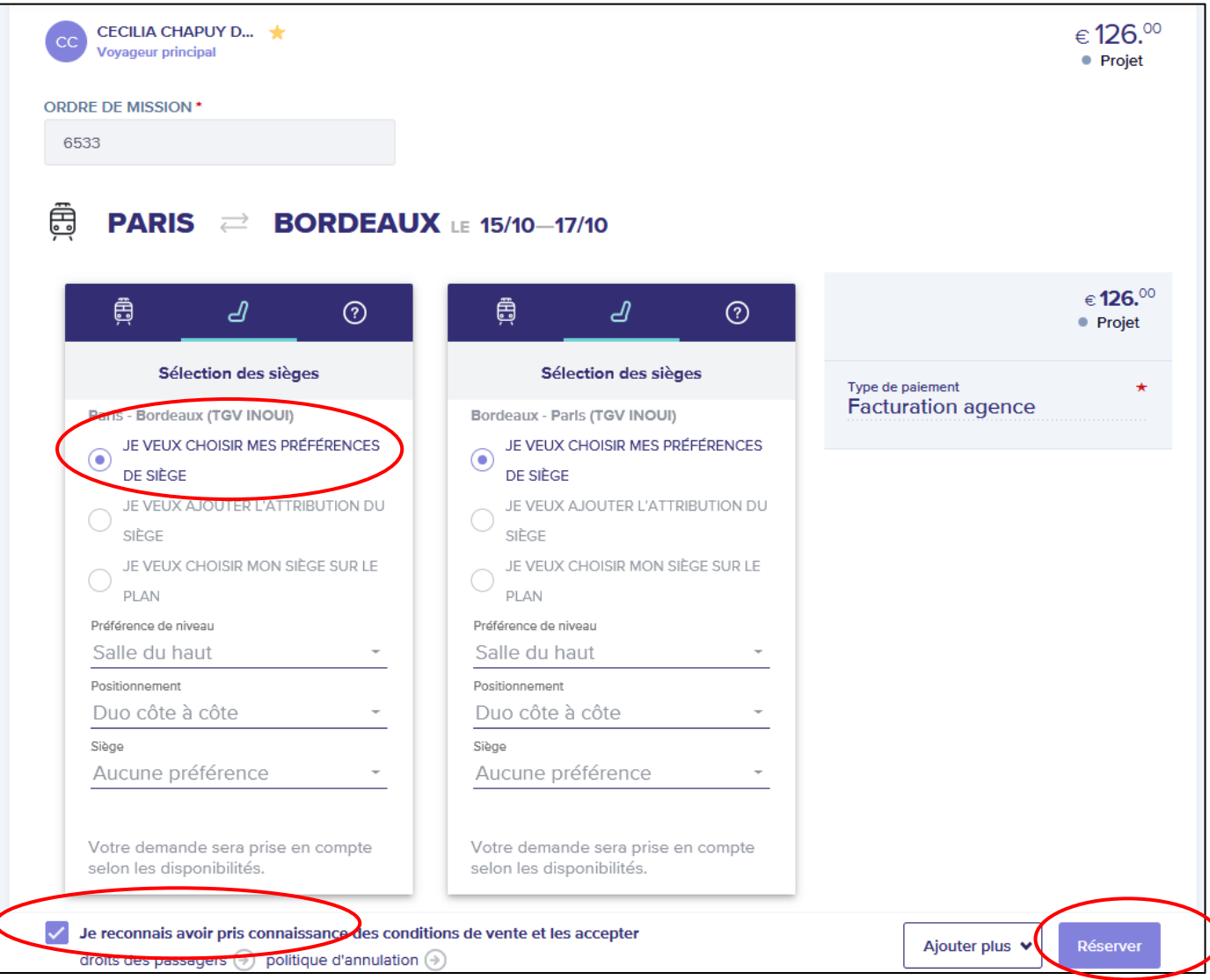

Pour pouvoir cliquer sur le bouton réserver en bas à droite il faut d'abord cocher la case « je reconnais avoir pris connaissance ... » Une fois la réservation enregistrée on peut fermer l'onglet et revenir sur Notilus.

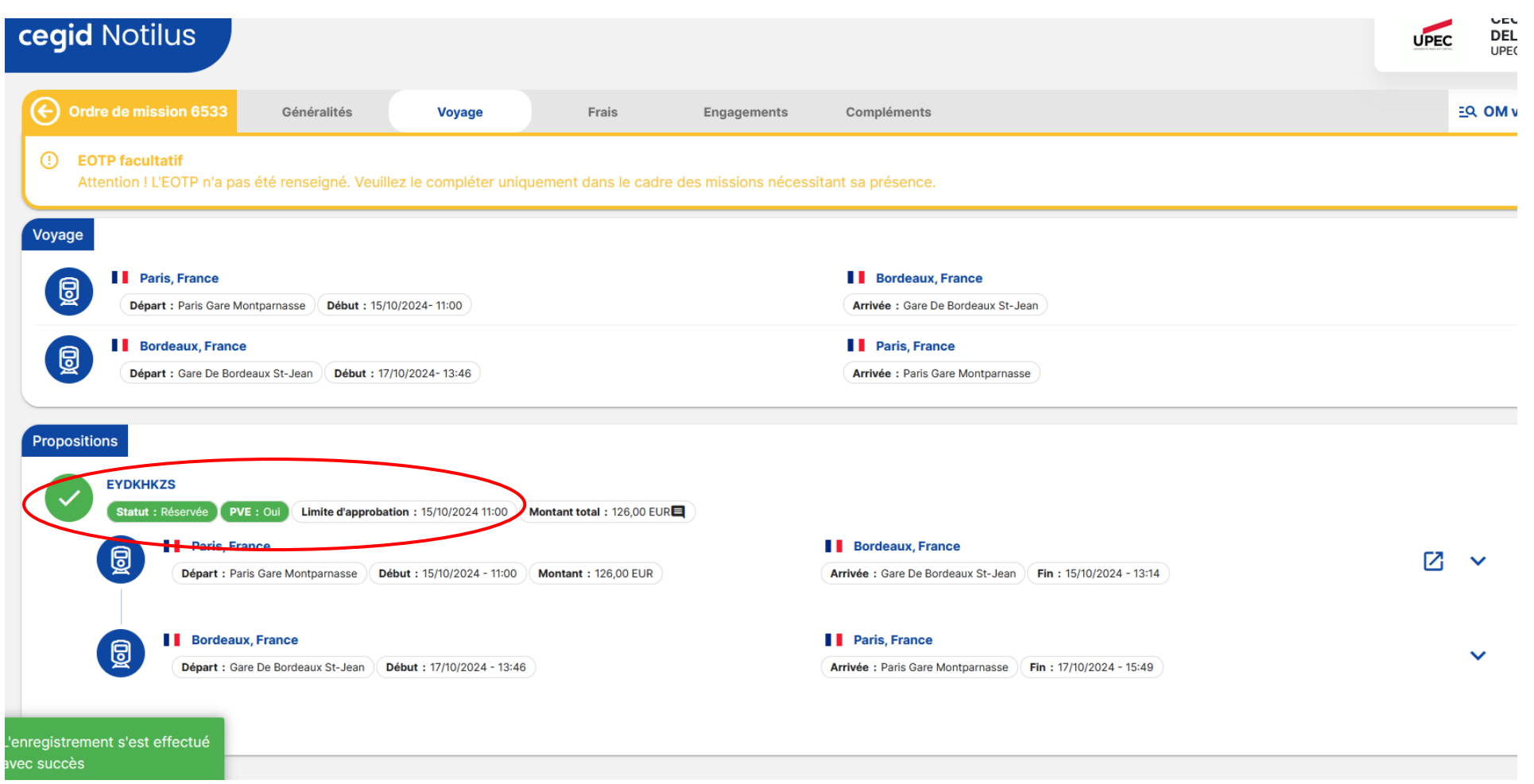

De retour sur Notilus la page s'actualise et la réservation s'affiche en attente de validation avec la date limite de validation de la réservation par le service financier.

Refaire la même procédure pour réserver un hébergement.

| 20       | Ordre de mission 6533 Généralités Voyage Frais Engagements Compléments                                                                            | EQ. OM valorisé |
|----------|----------------------------------------------------------------------------------------------------|-----------------|
|          | EOTP facultatif<br>Attention ! L'EOTP n'a pas été renseigné. Veuillez le compléter uniquement dans le cadre des missions nécessitant sa présence. |                 |
| rii<br>B | demnités journalières Montant total 0,00 EUR                                                                                                    | ٩               |
|          | Aucune indemnité                                                                                                    |                 |
|          | rais     Stement(s) affiché(s) sur 0         Q     Rechercher                                                                                     | = +             |
|          | Aucun élément                                                                                                    |                 |
|          | Actures<br>Alément(s) affiché(s) sur 0 Q Rechercher                                                                                               | ₹               |
|          | Aucun élément                                                                                                    |                 |

Après avoir terminé les réservations en ligne on clique sur l'onglet « Frais ». C'est dans cet onglet que l'on va indiquer les frais que l'on pense avoir pour les repas, une inscription colloque, des transports en commun ...

Pour ajouter un frais prévisionnel, cliquer sur le plus en haut à droite de l'écran.

|       |                              | Frais         |                           |   |          |          | ×   |
|-------|------------------------------|---------------|---------------------------|---|----------|----------|-----|
|       |                              | Date*         |                           | Ē | Quantité |          |     |
| Frais | ×                            | Ville / Pays* | Bordeaux, Gironde, France | ۹ | Montant* | EUR      | *   |
|       |                              | Prestation*   | Prestations *             | Q |          |          |     |
| 8     | Saisir un frais prévisionnel | Remarque      |                           |   |          |          |     |
|       |                              |               |                           |   |          | Enregist | rer |

Une petite fenêtre s'ouvre. Cliquer sur « Saisir un frais prévisionnel ». Une seconde fenêtre s'ouvre et on peut alors renseigner la date prévisionnelle de la dépense, le lieu, le type de prestation et le montant. Pour les repas ou les nuitées il est possible de renseigner en plus une quantité. Puis cliquer sur « Enregistrer ».

| G               | Ordre de mission 6533                              | Généralités                    | Voyage               | Frais                  | Engagements Compléments                 | <u>EQ. OM valorisé</u> |  |  |  |  |  |  |  |
|-----------------|----------------------------------------------------|--------------------------------|----------------------|------------------------|-----------------------------------------|------------------------|--|--|--|--|--|--|--|
| 0               | <b>EOTP facultatif</b><br>Attention ! L'EOTP n'a p | as été renseigné. Veuillez     | z le compléter uniqu | iement dans le cadre   | e des missions nécessitant sa présence. |                        |  |  |  |  |  |  |  |
| Inde            | Indemnités journalières Montant total 0,00 EUR     |                                |                      |                        |                                         |                        |  |  |  |  |  |  |  |
|                 |                                                    |                                |                      |                        | Aucune indemnité                        |                        |  |  |  |  |  |  |  |
| Frais<br>1 élém | ent(s) affiché(s) sur 1                            | hercher                        |                      |                        |                                         | ≂ +                    |  |  |  |  |  |  |  |
| 8               | Nuitée (Hors AirBnB)<br>Date : 17/10/2024 Pres     | station : Nuitée (Hors AirBnB) | Quantité : 2 Montan  | nt : 240,00 EUR Lieu : | Bordeaux, France                        |                        |  |  |  |  |  |  |  |
| Fact<br>0 élén  | ures<br>nent(s) affiché(s) sur 0                   | chercher                       |                      |                        |                                         |                        |  |  |  |  |  |  |  |
|                 |                                                    |                                |                      |                        | Aucun élément                           |                        |  |  |  |  |  |  |  |

Le frais prévisionnel s'affiche dans la fenêtre principale. Recommencer l'opération pour chaque frais prévisionnel.

| Ordre de mission 6533                             | Généralités Voyag                  | e Frais                       | Engagements Compléments                 | EQ. OM valorisé |                         |
|---------------------------------------------------|------------------------------------|-------------------------------|-----------------------------------------|-----------------|-------------------------|
| EOTP facultatif     Attention ! L'EOTP n'a pas ét | é renseigné. Veuillez le complé    | ter uniquement dans le cadre  | e des missions nécessitant sa présence. |                 |                         |
| Pièces jointes<br>1 élément(s) affiché(s) sur 1   | r                                  |                               |                                         | ← →             |                         |
| (                                                 |                                    |                               | Déposez ici vos pièces jointes          | )               |                         |
| $\bigotimes$                                      |                                    |                               |                                         |                 |                         |
| DOM Of sile Reducing of                           |                                    |                               |                                         |                 |                         |
| DOM Cécilia Bordeaux.pdf                          |                                    |                               |                                         | :               |                         |
| Date d'ajout : 14/10/2024 17:23                   | Fichier : DOM Cécilia Bordeaux.pdf | Format : pdf Taille : 2.17 kB |                                         | •               |                         |
|                                                   |                                    |                               |                                         |                 | Ø                       |
|                                                   |                                    |                               |                                         |                 | $\overline{\mathbf{O}}$ |

Puis on vient cliquer sur l'onglet « Complément »

Là on va déposer sa DOM signée par le directeur de l'IAE. Attention, aucune validation de la mission ne se fera sans la DOM signée du directeur. Vous pouvez également déposer là les factures déjà en votre possession et qui justifierai une éventuelle demande d'avance de frais. Si votre saisie est bone cliquez sur la flèche pour émmettre votre demande de mission (envoyée dans le circuit de validation).

| v Confirmation                    |                   |
|-----------------------------------|-------------------|
| Voulez-vous émettre cet élément ? |                   |
|                                   | Annuler Confirmer |
|                                   |                   |

Cliquer sur confirmer.

| Choix des destinataires                | ×                 |
|----------------------------------------|-------------------|
| Notification par e-mail                |                   |
| Destinataires Q Rechercher             | =                 |
| MARTINS TERESA (0005001478)            |                   |
| Priorité : Titulaire Rôle : VALIDEUR 1 | ī                 |
| NATHAN CHARLINE (0005014952)           |                   |
|                                        |                   |
| Priorité : Titulaire Rôle : VALIDEUR 1 |                   |
|                                        |                   |
|                                        | Annuler Confirmer |
|                                        |                   |

Cliquer à nouveau sur confirmer.

| Ordres de mission<br>1 élément(s) affiché(s) sur 1 Q Rechercher                                                                            | =          |
|----------------------------------------------------------------------------------------------------|------------|
| 6533 - Mission test<br>Type : FRAIS REELS Début : 15/10/2024 Fin : 17/10/2024 Destination : Destination : 15/10/2024 Alerte : Non bloquant | 126,00 EUR |

Votre ordre de mission voit la première coche passer au vert. Si on passe son curseur dessus le message « Emis valideur hiérarchique ». Cela signifie que la mission est en attente de la validation du valideur hiérarchique.

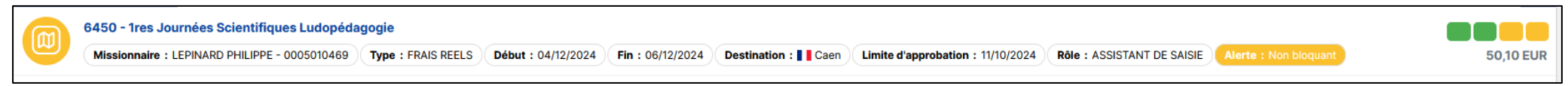

Elle sera ensuite validée par le valideur budgétaire (service financier) avant de l'être ne par les services centraux. Toute les coches seront alors au vert.